### **Tutorial 5**

- 1 Dans le menu « Démarrer », on trouve toutes les commandes et documents installés sur le disque dur.
- 2 Dans « Windows », tout est configurable et l'affichage est modifiable.
  - Les options de configuration se trouve dans le « Panneau de configuration ».
  - Le « Panneau de configuration » est doit être manipuler avec précaution pour ne pas affecter le fonctionnement de l'ordinateur.

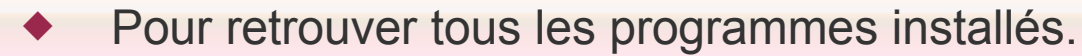

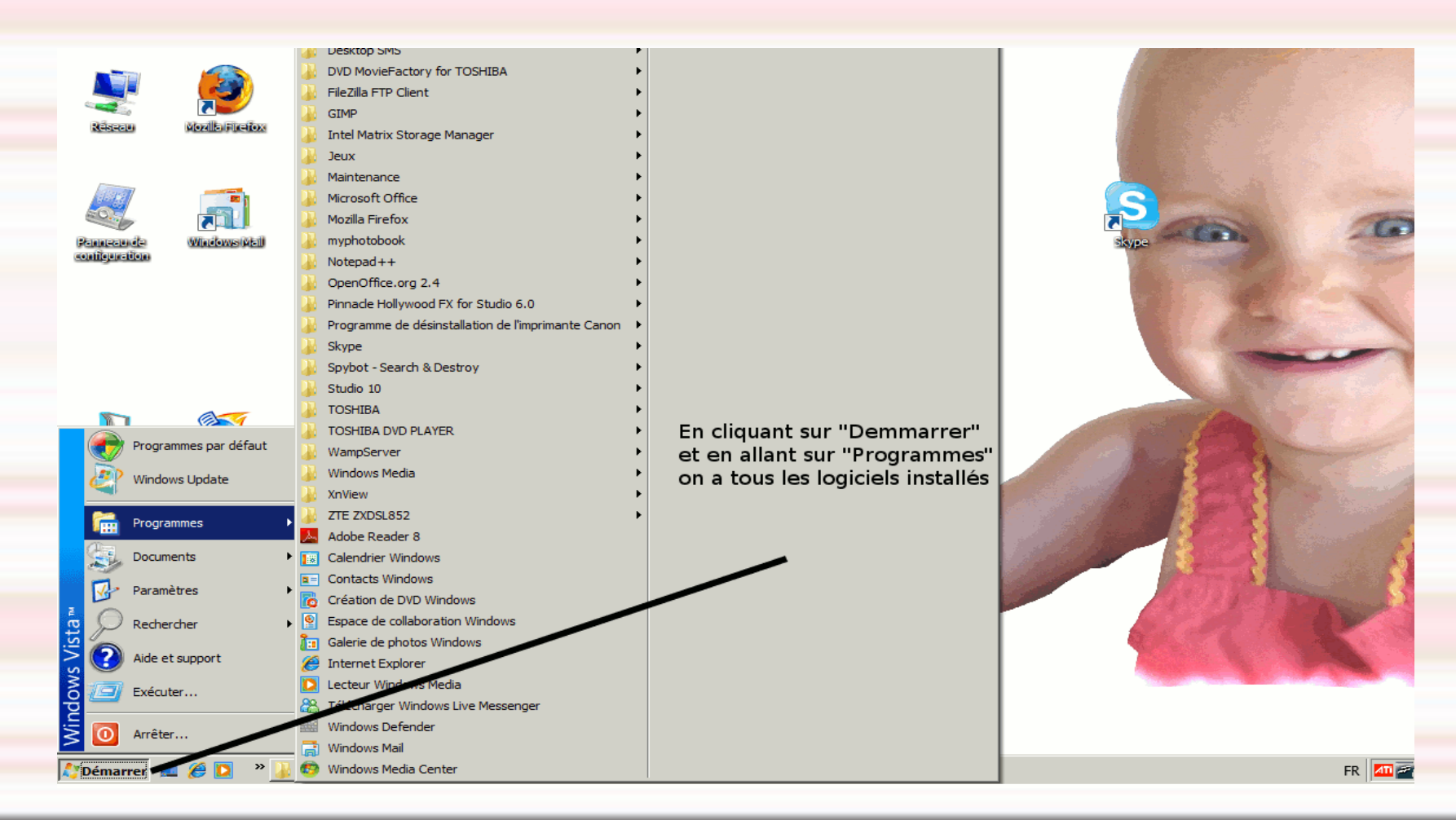

#### Création d'un raccourci vers le bureau.

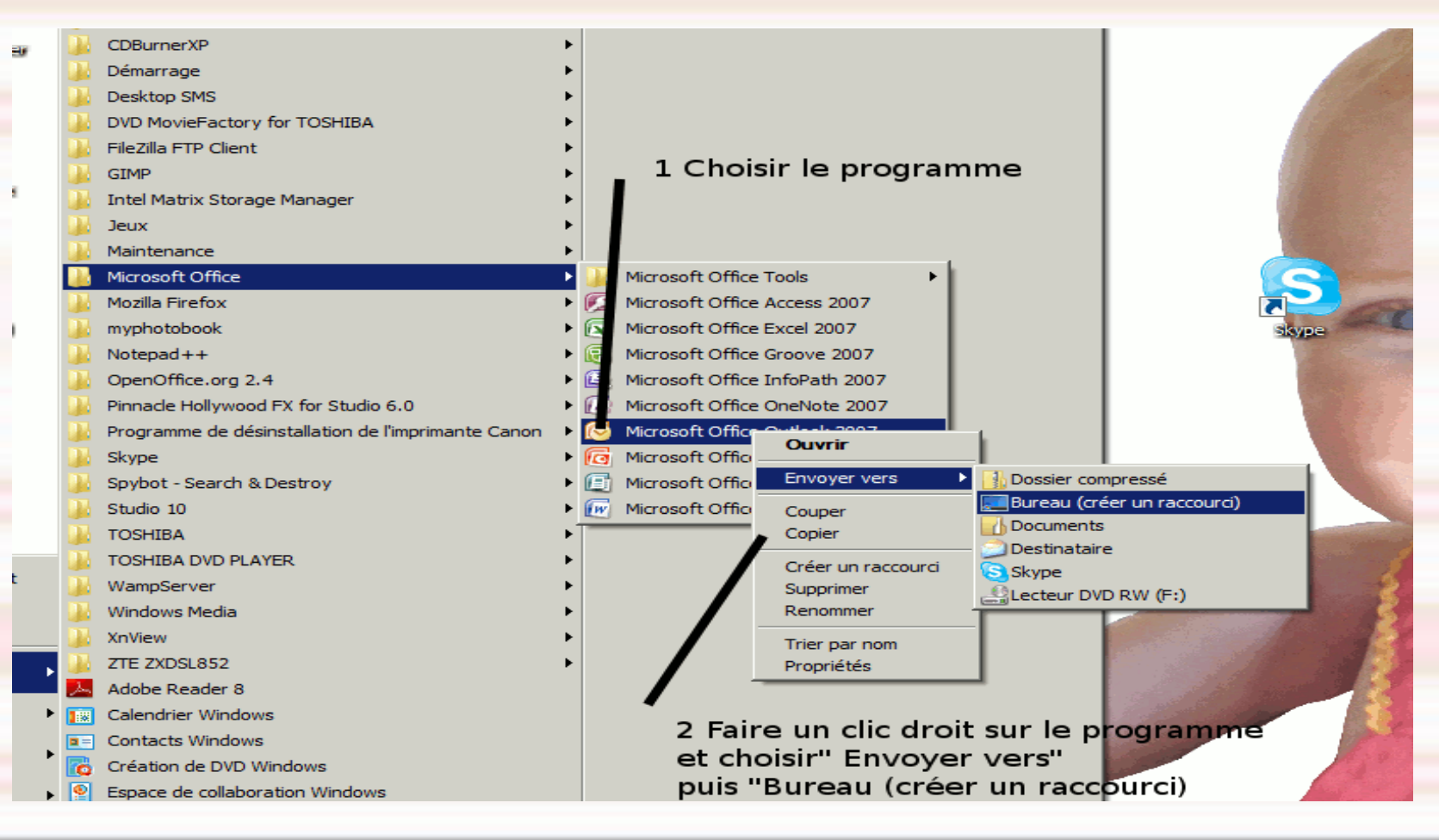

Dans le menu « Démarrer », on trouve plusieurs options.

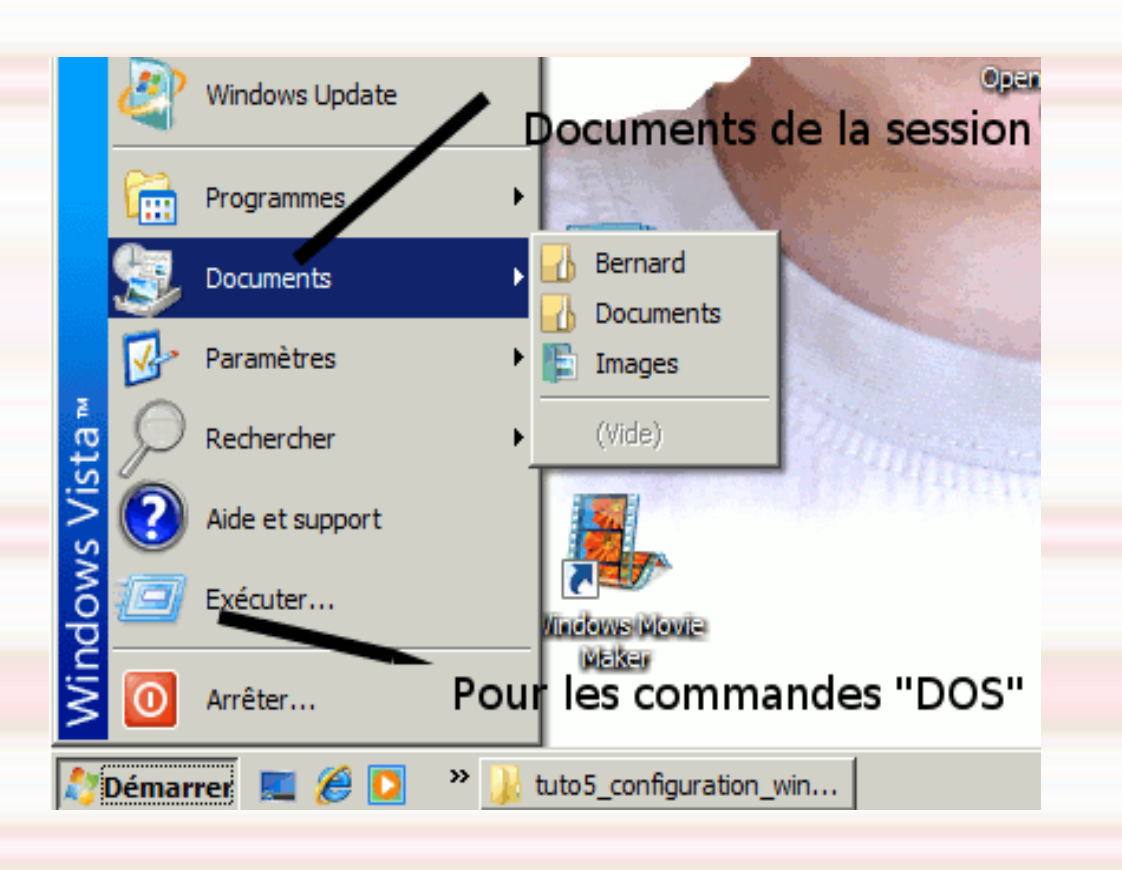

- « Documents » Ce sont les documents de la session.
- « Recherche » permet de retrouver un fichier sur le disque dur.
- L'option « Exécuter » est plustôt réservée aux spécialistes, elle permet de lancer des commandes sur le système.

#### Panneau de configuration.

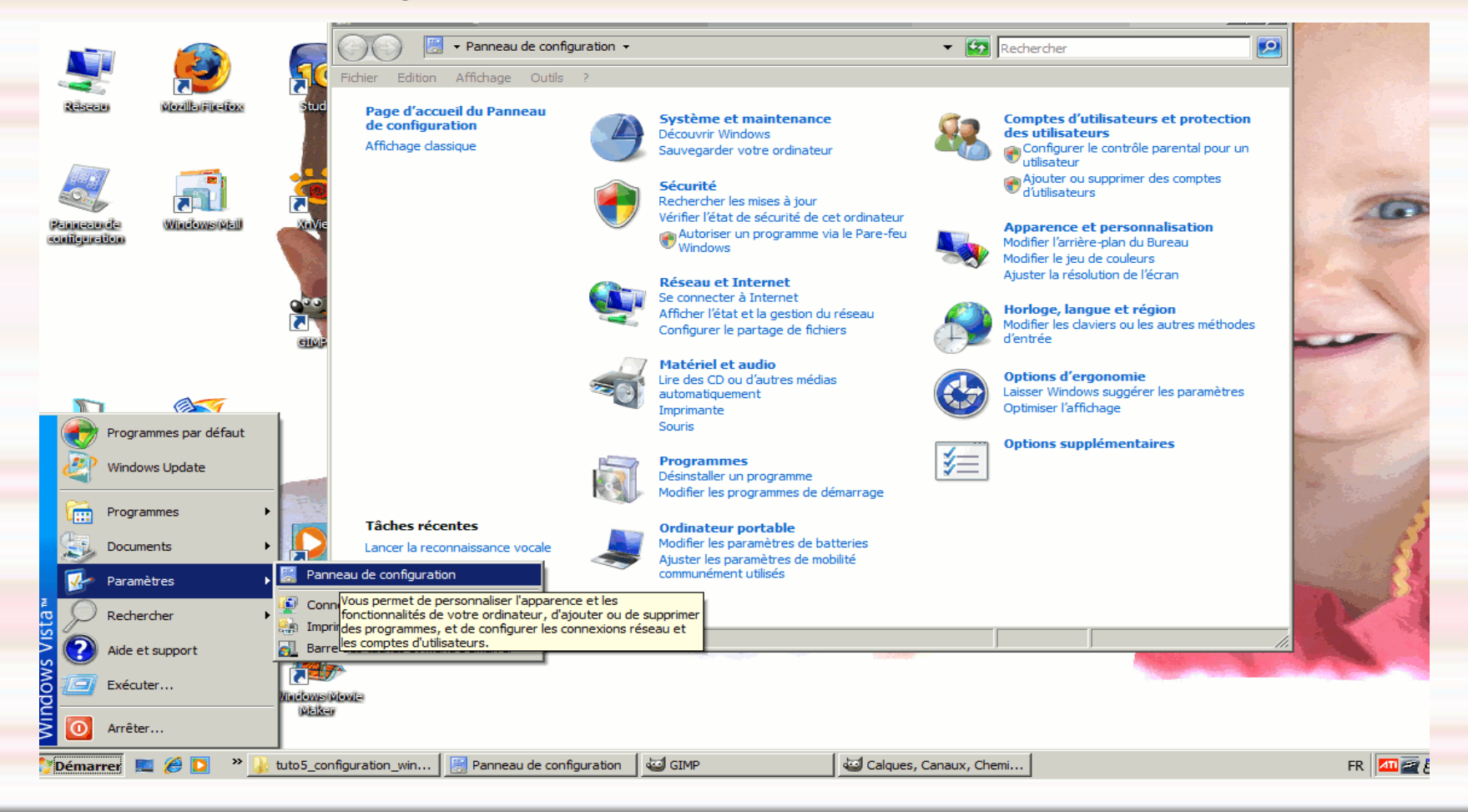

 Le panneau de configuration permet de modifier toute les option de Windows.

 Quelques exemples: Modification du fond d'écran. Modification de l'apparence des fenêtres. Options de Sécurité. Création de comptes Réglages divers (horloge) Ajout de programmes (ou suppression) et de matériel Réglage de réseau et Internet